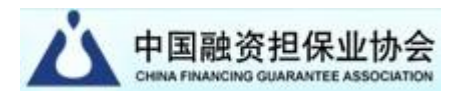

# 中国融资担保业协会全国公共信用大数据 查询系统会员单位账户操作手册

# 中国融资担保业协会 2024年04月

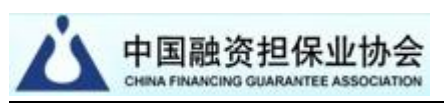

#### -、会员单位登录

会员单位需在中国融资担保业协会(以下简称中担协)官网 首页(https://www.chinafga.org/)以会员单位账号进行登录, 方可使用"中国融资担保业协会全国公共信用大数据查询系统" (以下简称系统)。

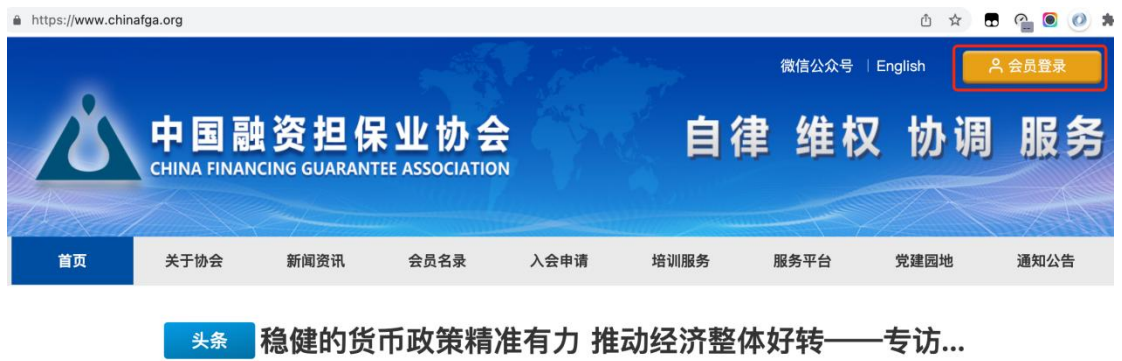

银保监会党委召开全系统2023年全面从严治党... | 关于收看融普惠 新金融 中国普惠金融创新发... | 李克强主持召开国务院常务会议 部署进一步...

点击右上角的首页右上角"会员登录"

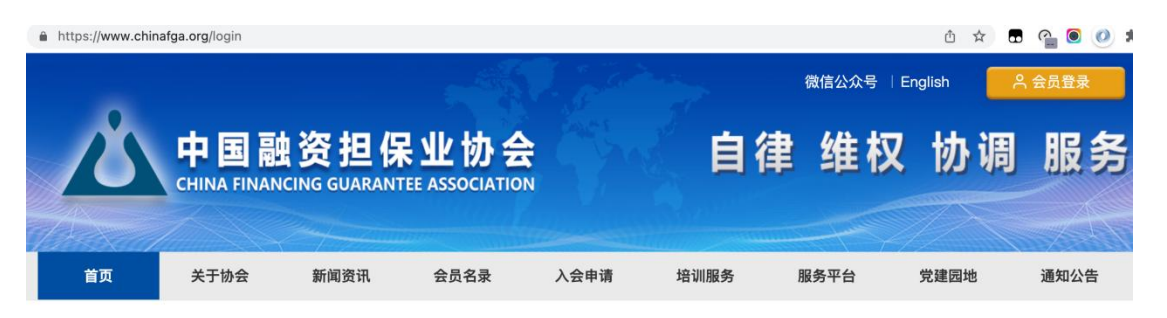

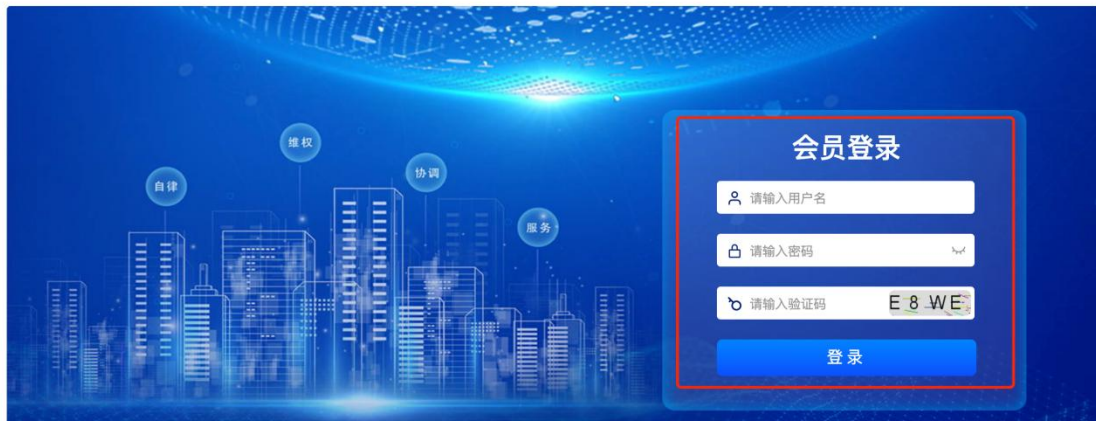

输入账户、密码等信息后登录

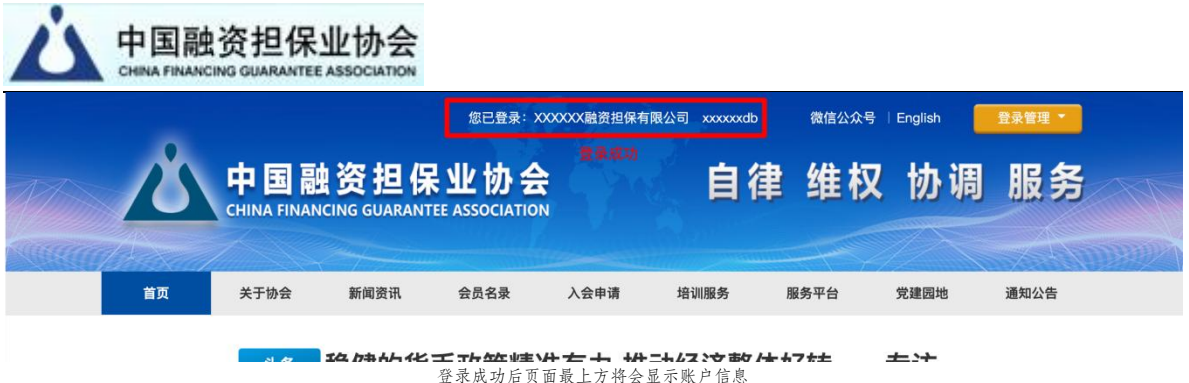

### 二、进入系统

会员登录成功后,在官网首页的顶级菜单中选择"服务平台" ——"公共信用查询"项,跳转进入系统首页(如下图)。

|                                                     |                                                              |                          | 您已登录:XX                              | XXXXX融资担保有限  | 公司 XXXXXXXdb               | 微信公众号                                    | English                           | 登录管理 ▼ |
|-----------------------------------------------------|--------------------------------------------------------------|--------------------------|--------------------------------------|--------------|----------------------------|------------------------------------------|-----------------------------------|--------|
| Ľ                                                   |                                                              | 资担保                      | という<br>EE ASSOCIATIO                 | N N          | 自得                         | 聿 维权                                     | 协调                                | 服务     |
| 首页                                                  | 关于协会                                                         | 新闻资讯                     | 会员名录                                 | 入会申请         | 培训服务                       | 服务平台                                     | 党建园地                              | 通知公告   |
| 银保监会                                                | <b>头条</b><br>会党委召开全系统202                                     | <b>隐健的货</b><br>3年全面从严治党。 | <b>币政策精</b> ]<br>」 <sub>关于收看融替</sub> | <b>准有力 推</b> | 动经济整<br><sup>医金融创新发…</sup> | 公共信用查询           会籍服务系统           培训报名系统 | <b>专访</b><br><sup>皖常务会议 部署:</sup> | 进一步    |
| 热烈祝贺18<br>构入围中国                                     | 家融资担保机<br>普惠金融典型…                                            |                          |                                      | 中国普          | 惠金融                        | <sup>培训课程播放</sup><br>典型案例                |                                   | 7      |
| 今年5月以来,<br>联合中国银行J<br>保业协会、中国<br>会、中国财务/<br>金融与发展实! | 21世纪金融研究院<br>业协会、中国融资担<br>国小额贷款公司协<br>公司协会,以及上海<br>脸室等单位、联合开 | K                        |                                      | λ            | (2022<br><b>韦</b> 〈        | ,<br>了单                                  |                                   |        |

或在首页页面中部找到服务平台模块,选择"公共信用大数据查 询系统"项(如下图)。

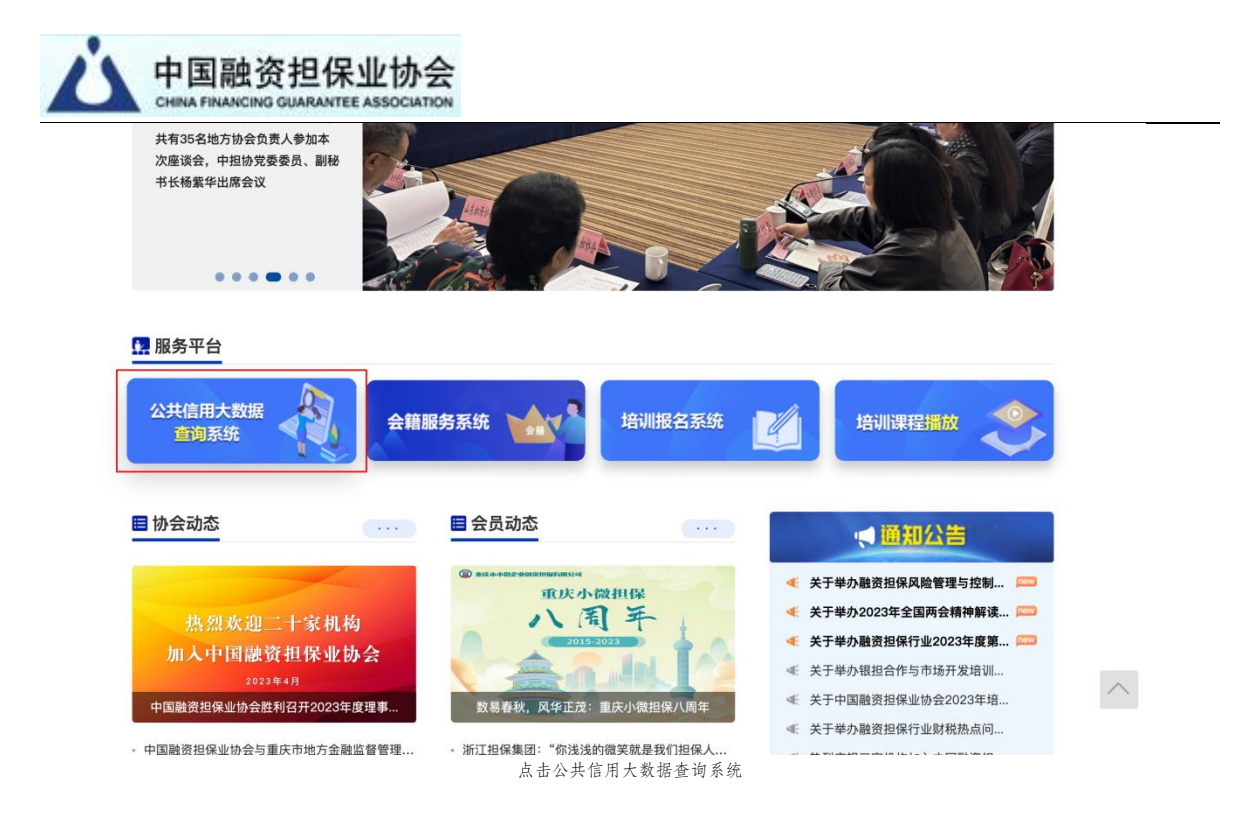

如果会员单位未登录直接进入系统后将会看到以下登录界面。

| 中国融资担保业协会<br>Great Analocatical State Alagocatical   |             |
|------------------------------------------------------|-------------|
| 中国融资担保业协会<br>CHIRIA FINANCING GUARDANTEE ASSOCIATION | 自律 维权 协调 服务 |
| 欢迎使用中国融资担保业协会公共信用大数据查询系统                             | 24          |
| び 項整余后使用。<br>账户类型 请您选择使用查询系统的账户类型 ✓                  |             |
| © 2023 - 中国融资担保业协会                                   |             |
|                                                      |             |
| MALLANDER.                                           |             |

公共信用大数据查询系统登录界面(会员单位未在协会网站登录时出现)

在"账户类型"中选择会员单位账户后,会看到如下提示,需要 前往协会网站登录后再进入系统。

| 中国融资担保业协会<br>CHINA FINANCING GUARANTEE ASSOCIATION |                                                                                                    |
|----------------------------------------------------|----------------------------------------------------------------------------------------------------|
| 中国融资担保业协会<br>CHILLS TRANSFILE ADDICATION 系统首页      |                                                                                                    |
| 中国融资担保业协会<br>CHINA FINANCING GUARANTEE ASSOCIATION | 自律 维权 协调 服务                                                                                                    |
| 欢迎使用中国融资担保业协会公共信用大                                 | 牧据查询系统                                                                                                    |
| C 请登录后使用。                                          |                                                                                                    |
| 账户类型 会员单位账户<br>提示:会员单位账户请先前往协会网<br>系统。点击前往协会网站登录   | Ažæ, ЩАЯЖёлёдаа                                                                                                    |
| © 2023 - 中国融资担保业协会                                 | iul Contraction of the second second se |
| 点击提示中的"前                                           | 往协会网站登录"可跳转至协会网站登录界面                                                                                                    |

#### 三、系统首页

进入系统首页后有两个入口:数据账户管理、信用查询。

数据账户管理:数据账户是本单位开设的仅用于在公共信用大数据查询系统登录及数据查询的账户,一般提供给相应业务部门使用。 在数据账户管理中可以新增数据账户、禁用数据账户、修改数据账户 信息。

**信用查询:**点击信用查询进入后输入对应的查询条件,可获取 查询条件命中的公共信用数据。

| 中国融资担保业协会                                                          |                                                            |
|--------------------------------------------------------------------|------------------------------------------------------------|
| 中国融资担保业协会<br>Gener Francisco General Ter Milocartico               | ▲ 用户: xxxxxxxdb (XXXXXXXXM) 通用户: xxxxxxxdb (XXXXXXXM) 通出登录 |
| 中国融资担保业协会<br>CHINA FINANCING GUARANTEE ASSOCIATION                 | 自律 维权 协调 服务                                                |
| 欢迎使用中国融资担保业协会公共信用大数据查询系统                                           |                                                            |
|                                                                    |                                                            |
| 会员单位: >>>>>>>>>>>>>>>>>>>>>>>>>>>>>>>>>>>>                         |                                                            |
| 大数据查询账户管理<br>您可以通过数据账户管理"对本单位的数据查询账户进行管理维护。<br>数据账户管理 。            |                                                            |
| 公共信用大数据查询<br>您可以通过中国融资担保业协会公共信用大数据查询系统,点击以下按钮查询企业或个人的全国公<br>信用查询 > | 共信用大数据信息。                                                  |
| ● 2023 - 中国融资担保业协会                                                 |                                                            |
| 系统首门                                                               | σ                                                          |

#### 四、数据账户管理

### (一) 数据账户列表

点击系统首页的"数据账户管理"进入数据账户列表页面。

| 账户信息                 |      |                     |                    |       |
|----------------------|------|---------------------|--------------------|-------|
| 用户名                  | 是否有效 | 账户备注                | 创建时间               |       |
| xxxxxxdb_aaa001      | -    | XX中小担保,测试启用, aaa001 | 2023/4/24 18:50:48 | 禁用 修改 |
| xxxxxxdb_fengkong001 | ~    | 风控业务员001            | 2023/4/25 10:22:35 | 禁用 修改 |
| xxxxxxdb_001         | ×    | X公司业务员001           | 2023/4/25 12:07:22 | 启用 修改 |
|                      |      |                     |                    |       |

数据账户管理-账户列表

## (二)新增数据账户

点击数据账户管理-账户列表也上方的"数据账户新增"进入数据账户新增页面。

| <br>中国融资担保业协会<br>CHINA FINANCING GUARANTEE ASSOCIATION | 系統首页 |                    | 💄 用户: xxxxxxdb(XXX | XXX融资担保有限公司) 週間費 |
|--------------------------------------------------------|------|--------------------|--------------------|------------------|
| 数据账户管理                                                 |      |                    |                    |                  |
| 新增数据账户                                                 | _    |                    |                    |                  |
|                                                        |      |                    |                    |                  |
| 账户信息                                                   |      |                    |                    |                  |
| 用户名                                                    | 是否有效 | 账户备注               | 创建时间               |                  |
| xxxxxxdb_aaa001                                        | *    | XX中小担保,测试启用,aaa001 | 2023/4/24 18:50:48 | 禁用 修改            |
| xxxxxdb_fengkong001                                    | *    | 风控业务员001           | 2023/4/25 10:22:35 | 禁用 修改            |
| xxxxxxdb_001                                           | ×    | X公司业务员001          | 2023/4/25 12:07:22 | 启用修改             |
|                                                        |      |                    |                    |                  |

© 2023 - 中国融资担保业协会

点击"新增数据账户"

输入自定义名、密码、账户备注后点击创建。

| K3/65K/ 6*主·初148                    |                                    |                                              |
|-------------------------------------|------------------------------------|----------------------------------------------|
| 说明                                  |                                    |                                              |
| 1、数据账户仅用于在公共                        | 信用大数据平台登录及查询;                      |                                              |
| 2、数据账户名格式:"会员<br>组成为"xyzdb_abc001"; | 战单位用户名_自定义名",您只需要在"自定义名"文本框输入"自定义名 | "字符串,例如:单位账户名为"xyzdb",自定义名输入"abc001",则数据账户名即 |
| 3、账户备注可填写数据账                        | 户所属的公司、部门、人员等提示信息;                 |                                              |
| 数据账户名                               | xxxxxdb                            |                                              |
|                                     |                                    |                                              |
| 自定义名                                |                                    |                                              |
| 密码                                  |                                    |                                              |
| 账户备注                                |                                    |                                              |
|                                     | 创建                                 |                                              |
|                                     |                                    |                                              |

© 2023 - 中国融资担保业协会

数据账户管理-新增页面

| 数据账户管理-新增                                                                                             | ATCH                                             |                                                                                |
|----------------------------------------------------------------------------------------------------|--------------------------------------------------|--------------------------------------------------------------------------------|
| 说明                                                                                                    |                                                  |                                                                                |
| <ol> <li>数据账户仅用于在公共(</li> <li>2、数据账户名格式: "会员<br/>组成为"xyzdb_abc001*;</li> <li>3、账户备注可填写数据账F</li> </ol> | 言用大数据平台登录及查询;<br>单位用户名_自定义名",您ኝ<br>⊃所属的公司、部门、人员等 | ;<br>{只需要在"自定义名"文本框输入"自定义名"字符串,例如:单位账户名为"xyzdb",自定义名输入"abc001",则数据账F<br>等级示信息; |
| 数据账户名                                                                                                 | xxxxxxdb_001                                     | 相子                                                                             |
| 自定义名                                                                                                  | 001                                              |                                                                                |
| 密码                                                                                                    | 123456                                           | 账户: xxxxxxxdb_001<br>原码: 123456                                                |
| 账户备注                                                                                                  | 001                                              | 点击确认后当前页面将会刷新,请保管好账户、密码                                                        |
|                                                                                                    | 创建                                               | 确认                                                                             |
| 返回列表                                                                                                  |                                                  |                                                                                |
| © 2023 - 中国融资担保业协会                                                                                    |                                                  |                                                                                |

## (三) 禁用、启用数据账户

点击账户列表页的"禁用"、"启用"按钮可修改数据账 户状态,数据账户禁用后无法使用系统。

| 账户信息                 |      |                    |                    |       |
|----------------------|------|--------------------|--------------------|-------|
| 用户名                  | 是否有效 | 账户备注               | 创建时间               |       |
| xxxxxxdb_aaa001      | ~    | XX中小担保,测试启用,aaa001 | 2023/4/24 18:50:48 | 禁用 修改 |
| xxxxxxdb_fengkong001 | ~    | 风控业务员001           | 2023/4/25 10:22:35 | 禁用 修改 |
| xxxxxxdb_001         | ×    | X公司业务员001          | 2023/4/25 12:07:22 | 启用 修改 |
|                      |      |                    |                    | - 13  |

禁用、启用数据账户

### (四) 修改密码、账户备注

点击账户列表页的"修改"按钮可修改数据账户密码、账 户备注。

|                              | 顶    |                    | 💄 用户: xxxxxxdb(XXXX | XX融资担保有限公司) 退出登録 |
|------------------------------|------|--------------------|---------------------|------------------|
| 数据账户管理                       |      |                    |                     |                  |
| 新增数据账户                       |      |                    |                     |                  |
| 账户信息                         |      |                    |                     |                  |
| 用户名                          | 是否有效 | 账户备注               | 创建时间                |                  |
| xxxxxdb_aaa001               | *    | XX中小担保,测试启用,aaa001 | 2023/4/24 18:50:48  | 禁用修改             |
| xxxxxdb_fengkong001          | *    | 风控业务员001           | 2023/4/25 10:22:35  | 禁用 修改            |
| xxxxxxdb_001                 | ×    | X公司业务员001          | 2023/4/25 12:07:22  | 启用 修改            |
| ī页 20 条记录,共 1 页,当前第 1 页<br>1 |      |                    |                     |                  |
| 2023 - 中国融资担保业协会             |      |                    |                     |                  |
| 2023 - 中国融资担保业协会             |      | 修改按钮               |                     |                  |

查询方式分为"单笔统计"与"单笔通用"两种。

返回列表

五、信用查询

© 2023 - 中国融资担保业协会

(一) 查询方式

"单笔统计"是指首先为单个被查询对象返回其全部信息数据的统计分类结果,之后用户可根据数据的分类统计选择含有数据记录的具体类别进行详细查看。

数据账户管理-修改页面

"单笔通用"是指按用户指定的数据类别直接查询单个对象, 按时间新旧顺序、分类、分页展示查看。

#### 第8页共15页

| 查询公共信用大数据查询系统    |                   |  |
|------------------|-------------------|--|
| 输入查询条件,然后点击查询按钮。 |                   |  |
| 查询条件             |                   |  |
| 查询方式:            | 单笔统计 ~            |  |
| 查询类型:            | ● 📌 企业查询 ○ 💄 个人查询 |  |
| 企业法定全称:          |                   |  |
| 数据类型:            | 全部类型              |  |

© 2023 - 中国融资担保业协会

(二) 查询类型

查询类型是指被查询对象的类型,分为"企业查询"与"个 人查询"两种。

"企业查询"需输入正确的企业法定全称;

"个人查询"需输入正确的个人姓名与身份证号码。

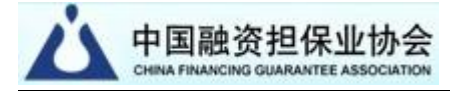

中国融资担保业协会 系统首页

💄 用户: xxxxxxdb(XXXXXX融资担保有限公司) 退出登录

#### 查询公共信用大数据查询系统

| 输入查询条件,然后点击查询按钮。 |                   |
|------------------|-------------------|
| ─查询条件            |                   |
| 查询方式:            | 单笔统计 ~            |
| 查询类型:            | ● ♠ 企业查询 ○ 显 个人查询 |
| 企业法定全称:          |                   |
| 数据类型:            | 全部类型 ~            |
| Q 查询             |                   |

© 2023 - 中国融资担保业协会

| 中国融资担保业协会<br>CHINA FINANCING GUARANTEE ASSOCIATION |
|----------------------------------------------------|
|----------------------------------------------------|

| 查询公共信用大数据查询系<br><sup>输入查询条件,然后点击查询按钮。</sup> |                   |  |  |
|---------------------------------------------|-------------------|--|--|
| 输入查询条件,然后点击查询按钮。<br>一 <b>查询条件</b><br>查询方式:  | 的资格分子             |  |  |
| 一查询条件<br><sub>查询方式</sub> :                  | 的建物计              |  |  |
| 查询方式:                                       | <b>单</b> 等统计      |  |  |
|                                             | +-6201            |  |  |
| 查询类型:                                       | ○ 會 企业查询 ● 1 个人查询 |  |  |
| 姓名:                                         |                   |  |  |
| 身份证号:                                       |                   |  |  |
| 数据类型:                                       | 全部类型 ~            |  |  |
|                                             |                   |  |  |
| Q 查询                                        |                   |  |  |

© 2023 - 中国融资担保业协会

(三) 数据类型

当前平台包含各领域共计 68 个数据类型的公共信用 信息。在"单笔通用"查询方式下,用户可选择其中之一 的类型,亦可选择全部数据类型进行查询。

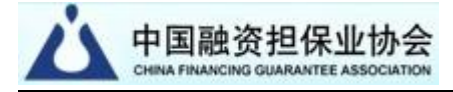

| 中国融资担保业协会 系统首页     |                                                                                                    | 💄 用户: xxxxxxdb(XXXXXX融资担保有限公司) | 退出登录 |
|--------------------|----------------------------------------------------------------------------------------------------|--------------------------------|------|
| 查询公共信用大数据查询系统      |                                                                                                    |                                |      |
| 输入查询条件,然后点击查询按钮。   |                                                                                                    |                                |      |
| 查询条件               |                                                                                                    |                                | 1    |
| 查询方式:              | 单笔通用 ~                                                                                                    |                                |      |
| 查询类型:              | ● 🛖 企业查询 🛛 💄 个人查询                                                                                                |                                |      |
| 企业法定全称:            |                                                                                                    |                                |      |
| 数据类型:              | ✓ 全部类型<br>市场监管-其他处罚                                                                                              |                                |      |
| Q 查询               | 中场监管-这至子希<br>市场监管-违法失信企业<br>市场监管-极权冻结<br>市场监管-吊销许可<br>市场监管-吊销许可                                                  |                                |      |
| © 2023 - 中国融资担保业协会 | 中场监管-经初公告<br>市场监管-经犯知产<br>市场监管-产品召回<br>市场监管-动产抵押<br>市场监管-动产抵押<br>市场监管-股权出质<br>税务处罚-其他处罚<br>税务处罚-支涉税<br>税务处罚-欠税公告 |                                |      |

#### 六、查看查询结果

# (一) 查看以"单笔统计"方式查得的结果信息

1. 统计查询结果页面截图

| 中国融资担保业协会<br>Celes France is Summer & Allicianto                                       | ▲ 用户: xxxxxxxdb (XXXXXXX融资担保有限公司) 追出管款 |
|----------------------------------------------------------------------------------------|----------------------------------------|
| 统计查询结果                                                                                 |                                        |
| 查询成功,本次查询存在公共信用记录共计:99 条                                                               |                                        |
| 査询类型:         企业金询           企业法定全称:         北京のC科技股份有限公司           数据类型:         全部类型 |                                        |
| 全部记录 99 条                                                                              |                                        |
| 市场监管-其他处罚                                                                              | (0 条)                                  |
| 市场监管-经营异常                                                                              | (1 条)                                  |
| 市场监管-违法失信企业                                                                            | と (0 条)                                |
| 市场监管-股权冻结                                                                              | (0 条)                                  |
| 市场监管-吊销许可                                                                              | (0条)                                   |
| 市场监管-价格处罚                                                                              | (0条)                                   |
| 市场监管-注销公告                                                                              | (0 条)                                  |
| 市场监管-侵犯知产                                                                              | (0 条)                                  |
| 市场监管-产品召回                                                                              | (0 条)                                  |
| 市场监管-动产抵押                                                                              | (1条)                                   |
| 市场监管-股权出质                                                                              | (0 条)                                  |
| 税务处罚-其他处罚                                                                              | (0 条)                                  |
| 税务处罚-重大涉税                                                                              | (0条)                                   |
| 税务处罚-欠税公告                                                                              | (0条)                                   |
| 税务处罚-非正常户                                                                              | (0 条)                                  |
| 税务处罚-责令整改                                                                              | (0条)                                   |
| 税务处罚-税务催告                                                                              | (0 条)                                  |
| 上市监督-处罚问责                                                                              | (9条)                                   |
| 上市监管-市场禁入                                                                              | (0条)                                   |
| · · · · · · · · · · · · · · · · · · ·                                                  | (0条)                                   |
| 田央公古一の)又且                                                                              | (0条)                                   |
| レッベスかっしいマスか                                                                            | (0条)                                   |
| 中載信息・民商事仲裁                                                                             | (0条)                                   |
| 应急安监-其他处罚                                                                              | (0条)                                   |
| 应急安监-事故通报                                                                              | (0 条)                                  |
| 应急安监-挂牌督办                                                                              | (0 条)                                  |
| 应急安监-安全黑名单                                                                             | (0条)                                   |
| 环保监管-其他处罚                                                                              | (0条)                                   |
| 环保监管-责令改正                                                                              | (0条)                                   |
| 环保监管-吊销许可                                                                              | (0 条)                                  |
| 环保监管-环保黑名单                                                                             | (0 条)                                  |
| 环保监管-重点排污                                                                              | (0 条)                                  |
| 环保监管-违法督办                                                                              | (0 条)                                  |
| 海关监管-海关处罚                                                                              | (0 条)                                  |
| 住建处罚-其他处罚                                                                              | (0 条)                                  |
| 住建处罚-建筑黑名单                                                                             | (0 条)                                  |
| 住建处罚-通报处罚                                                                              | (0 条)                                  |
| 国土资源-其他处罚                                                                              | (0 条)                                  |
| 国土资源-督办通报                                                                              | (0 条)                                  |
| 劳动保障-监察处罚                                                                              | (0条)                                   |

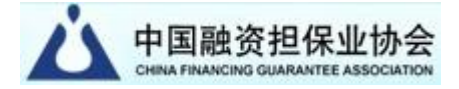

2. 在统计查询结果页面点击某类别按钮后,查看对应类别具体记录信息。

| 厶                               | 中国融资担保<br>CHINA FINANCING GUARANT        | 呆业协会 系统首页                        |               |          |                    |          |                |                           | 💄 用户: xxxxxxdb(XXXXXXX融资担保有限公司) 退出資素                                      |
|---------------------------------|------------------------------------------|----------------------------------|---------------|----------|--------------------|----------|----------------|---------------------------|---------------------------------------------------------------------------|
| 查询                              | 的结果                                      |                                  |               |          |                    |          |                |                           |                                                                           |
| 查询                              | 间成功,本次了                                  | 查询存在公共信用                         | 记录共           | 计: 1     | 条                  |          |                |                           |                                                                           |
| 1<br>1                          | 查询类型:<br>企业法定全称:<br>数据类型:                | 企业查询<br>北京XXXX股份有限公<br>市场监管-经营异常 | -a            |          |                    |          |                |                           |                                                                           |
| 市场                              | 6监管-经营异常                                 | (本页1条)                           |               |          |                    |          |                |                           |                                                                           |
| 序号                              | 企业名称                                     | 统一社会信用代码                         | 法定<br>代表<br>人 | 身份<br>证号 | 处罚机关               | 文书<br>字号 | 列入日<br>期       | 列入原因                      | 备注                                                                        |
| 1                               | 北京XXXX股<br>份有限公司                         | 9111000063*******                | 张三            |          | 北京市工<br>商行政管<br>理局 |          | 2018-<br>01-05 | 通过登记的住所<br>或者经营场所无<br>法联系 | 移除日期:20180112,移除原因:企业提出通过登记的住所或<br>者经营场所可以重新取得联系,申请移出,移除机关:北京市工<br>商行政管理局 |
| 每页 10<br>1<br>中国裁<br>中国执<br>国家企 | 20 条记录,共 1 ]<br>判文书网<br>行公开网<br>业信用信息公示系 | 页,当前第 1 页<br>页                   |               |          |                    |          |                |                           | 返回以统计方式查得分类统计结果页面                                                         |
| © 2023                          | 3 - 中国融资担保」                              | 业协会                              |               |          |                    |          |                |                           | 这回统计 重新宣词 这回顶部                                                            |

# (二) 查看以"单笔通用"方式查得的结果信息

|             | CHIRAT PROVIDE DECISIO               | NTEE ASSOCIATION        | 就自贝     |               |          |                        |          |                | 3                         | 💄 用户: xxxxxxxd                      | ib (XXXXXXX 融资        | [担保有限公司)             | 退出登泉       |
|-------------|--------------------------------------|-------------------------|---------|---------------|----------|------------------------|----------|----------------|---------------------------|-------------------------------------|-----------------------|----------------------|------------|
| <b>1</b> 询组 | 结果                                   |                         |         |               |          |                        |          |                |                           |                                     |                       |                      |            |
| E询          | 成功,本次                                | 查询存在公                   | 共信用记录   | 录共计           | :2条      |                        |          |                |                           |                                     |                       |                      |            |
| 查企数         | 询类型:<br>业法定全称:<br>据类型:               | 企业查询<br>北京XXXX科<br>全部类型 | 支有限公司   |               |          |                        |          |                |                           |                                     |                       |                      |            |
| 场           | 监管-经营异常                              | 常(本页1条)                 | )       |               |          |                        |          |                |                           |                                     |                       |                      |            |
| 序号          | 企业名称                                 | 统一社会们                   | 言用代码    | 法定<br>代表<br>人 | 身份<br>证号 | 处罚机关                   | 文书<br>字号 | 列入日<br>期       | 列入原因                      |                                     | 备注                    |                      |            |
| 1           | 北京XXXX科<br>技有限公司                     | 9111016666              | 688888W | 里斯            |          | 北京市工商行<br>政管理局海淀<br>分局 |          | 2017-<br>06-09 | 通过登记的住所<br>或者经营场所无<br>法联系 | 移除日期:201707<br>经营场所变更登记<br>政管理局海淀分局 | 727,移除原因:<br>后,申请移出,移 | 企业依法办理住!<br>除机关:北京市] | 听或者<br>Ľ商行 |
| 中裁(         | 信息-劳动仲表                              | 哉(本页1条)                 | )       |               |          |                        |          |                |                           |                                     |                       |                      |            |
| 序号          | 被                                    | 申请人                     | 法定代表    | 人身            | 份证号      |                        | 案号       |                | 仲                         | 裁机构                                 | 仲裁时间                  | 纠纷案由                 | 备注         |
| 2           | 北京XXXX和                              | 科技有限公司                  | 里斯      |               |          | 青劳人仲案字                 | (2023)   | 第000号          | 青岛市劳动人事                   | 事争议仲裁委员会                            | 2023-04-24            | 劳动人事争议               |            |
| 100<br>副裁判  | ) 条记录,共 1<br>山文书网<br>古公开网<br>业信用信息公示 | 页,当前第 1 ]<br>系统         | 页       |               |          |                        |          |                |                           |                                     | Ē                     | 新查询 返                | 回顶部        |

#### 七、下载结果数据

#### (一) 下载 "单笔统计" 结果数据

1.在统计查询结果页面点击右上方的"下载统计数据", 下载后浏览器将数据 Excel 文件保存在下载文件夹。

| 统计查询结果                     |        |
|----------------------------|--------|
| 查询成功,本次查询存在公共信用记录共计: 103 条 | 下载统计数据 |
| · · · · · ·                |        |

## (二) 下载"单笔通用"结果数据

1.在查询结果页面点击右上方的"下载结果数据",下载 后浏览器将数据 Excel 文件保存在下载文件夹。

| 查询结果                   |        |
|------------------------|--------|
| 查询成功,本次查询存在公共信用记录共计:1条 | 下载结果数据 |
|                        |        |